# Url to login to website

| 💼 welcome to S                    | GRO Online Nakal Lo 🗙 🕂      |
|-----------------------------------|------------------------------|
| $\leftrightarrow$ $\rightarrow$ G | enakal.eregistrationukgov.in |
|                                   |                              |

For User end part-1

1. User have to register for an account. After filling the necessary fields account is created for user to login.

| Conline<br>Nakal                                          |                                                     |
|-----------------------------------------------------------|-----------------------------------------------------|
| Sign up your account                                      |                                                     |
| User Name*                                                |                                                     |
| User Name                                                 |                                                     |
| Email*                                                    |                                                     |
| Email Address                                             |                                                     |
| Mobile No*                                                |                                                     |
| Mobile No                                                 |                                                     |
| Password*                                                 |                                                     |
| Weak (should be atleast 6 characters.)                    |                                                     |
| Confirm Password*                                         |                                                     |
| Password                                                  |                                                     |
| Upload Pic: Preview Pic:                                  |                                                     |
| Choose File No file chose File No file chose File Refresh |                                                     |
| Submit                                                    |                                                     |
| Do you have an account? Login                             | Click to Submit to create account, then click Login |

2. After account is created, enter the credentials, captcha and click to Sign In.

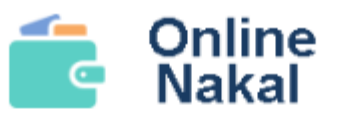

Sign in your account

Email

Email Address

Password

Password

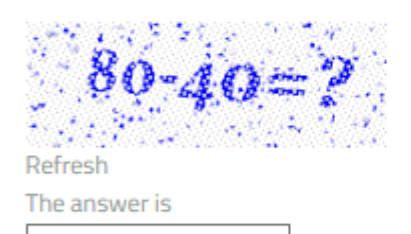

| Sign In |                               |
|---------|-------------------------------|
|         | <br>Click to Sign In to Login |
|         |                               |

Don't have an account? Sign up

3. After login the following page appears

| 💼 Onli                      | ne Nakal                           | =              |                       |                           |                                |         |
|-----------------------------|------------------------------------|----------------|-----------------------|---------------------------|--------------------------------|---------|
| Hi,                         | <b>yash kumar</b><br>ash@gmail.com |                |                       |                           |                                |         |
| Dash                        | board                              | •              |                       |                           |                                |         |
| Apply<br>Dashb              | Online Nakal<br>oard Light         |                |                       | Click to App<br>to fill t | ly Online Nakal<br>he details. |         |
| Dashb                       | oard Dark                          |                |                       |                           |                                |         |
| ©<br>© All R                | nline Nakal<br>ights Reserved by   |                |                       |                           |                                |         |
| The following pa            | ge appears                         |                |                       | Click to Na<br>the        | ikal Deed to fill<br>details.  |         |
| Nakal Deed List             |                                    |                |                       |                           | +                              | lakal C |
| Show 10 v entries           |                                    |                |                       |                           | Search:                        |         |
| Sr▲ Namesef 🗘 F             | athers Name 🗘 🛛 Addres             | s 🗢 Mobile 🗢 R | egYear 🗢 🛛 Jild No. 🇢 | RegNo ≑ File ≑            | Status 🗢 Reason ≑              | Acti    |
| Showing 0 to 0 of 0 entries |                                    |                |                       |                           | «                              | 2       |

5. Check deed details, if data exists in online database then it is fetched and after user clicks Get Record option, deed details is shown below.

|                                                           | Please check Deed Details                                                                                                    |
|-----------------------------------------------------------|----------------------------------------------------------------------------------------------------|
| जनपद**                                                    | देहरादून                                                                                                    |
| तहसील**                                                   | देहरादून                                                                                                    |
| उपनिबंधक कार्यालय**                                       | देहरादून,प्रथम                                                                                                    |
| पंजीकरण वर्ष∗+                                            | 1991                                                                                                    |
| पंजीकरण संख्या**                                          | 11                                                                                                    |
| बुक संख्या**                                              | 1                                                                                                    |
| Get Record Refresh                                        |                                                                                                    |
|                                                           | Party Details List                                                                                                    |
| First Party लाल सिंह                                      | S/O स्व श्री मधुरा 17, वैस्ट आर्डनेन्स फैक्ट्री स्टेट रायपुर जिला देहरादून स्थाई पता ग्राम डोबरा पटटी तल्ला उदयपुर जिला पौडी<br>सिंह 0THER |
| First Party मान सिंह                                      | S/O स्व श्री मधुरा 17, वैस्ट आर्डनेन्स फैक्ट्री स्टेट रायपुर जिला देहरादून स्थाई पता ग्राम डोबरा पटटी तल्ला उदयपुर जिला पौडी<br>सिंह 0THER |
| Second एस० सी० शास्त्री उर्फ सुमेरचन<br>Party सुग्रीवचन्द | न्द्र उर्फ S/0 स्व श्री मथुरा<br>OTHER 17, वैस्ट आर्डनेन्स फैक्ट्री स्टेट रायपुर परगना परवादून जिला देहरादून<br>सिंह                       |
|                                                           | Proceed to Fill Auto Form<br>Click to proceed for next<br>steps                                                                            |

6. If data does not exist in database, then user has to fill the deed details manually, below is the process.

| Check Deed Details  |                                                                                  | sack |
|---------------------|----------------------------------------------------------------------------------|------|
|                     |                                                                                  |      |
|                     | Please check Deed Details                                                        |      |
| जनपद**              | देहरादून                                                                         |      |
| तहसील**             | देहरादून                                                                         |      |
| उपनिबंधक कार्यालय** | देहरादून,द्वितीय                                                                 |      |
| पंजीकरण वर्ष••      | 1991                                                                             |      |
| पंजीकरण संख्या**    | 3                                                                                |      |
| बुक संख्या**        | 1                                                                                |      |
| Get Record Refresh  |                                                                                  |      |
|                     | Party Details List                                                               |      |
| Party               | Details Not Found , Please fill the form manually by clicking the button below ! |      |

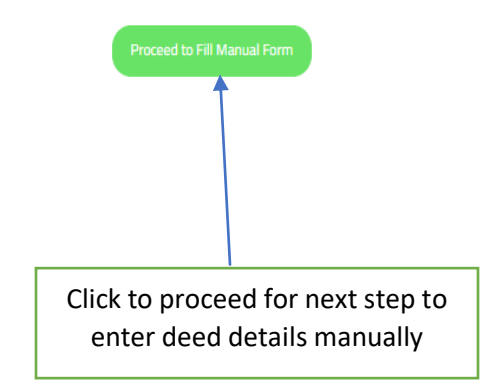

7. This form will be filled manually, by user applying for nakal. Applicant Details, Registration Deed Details (Sub registrar Office, Year, Reg. No, Party Details, Property Location, Deed type etc.),

|                           |                 |                        | Setp 1 - आवेदनव         | र्ज्ता का विवरण   |   |                             |          |
|---------------------------|-----------------|------------------------|-------------------------|-------------------|---|-----------------------------|----------|
| आवेदनकर्ता नाम हिंदी में  |                 | ram singh राम सिंह     |                         |                   |   |                             |          |
| आवेदनकर्ता नाम अग्रजी में |                 | Siya Sharm             | Siya Sharma             |                   |   |                             |          |
| पिता का नाम हिंदी में     |                 | Shyam singh श्याम सिंह |                         |                   |   |                             |          |
| आवेदनकर्ता का पता         |                 | Tehsil <u>Chak</u>     | rata, jila Dehradun     |                   | [ | तहसील चकराता, जिला देहरादून |          |
| मोबाइल नंबर               |                 | 875588596              | 7                       | 10                |   |                             | ///      |
| ई-मेल                     |                 | siyasiyu230            | o@gmail.com             |                   |   |                             |          |
|                           |                 |                        | Setp 2 - रजिस्ट्रीकरण व | कार्यालय का विवरण |   |                             |          |
| जनपद**                    |                 | देहरादून               |                         |                   |   |                             |          |
| तहसील**                   |                 | वेहरादून               |                         |                   |   |                             |          |
| उपनिबंधक कार्यालय**       |                 |                        |                         |                   |   |                             |          |
|                           |                 |                        | Setp 3- लेख प           | त्र का विवरण      |   |                             |          |
| पंजीकरण वर्ष∗*            |                 | 1991                   |                         |                   |   |                             |          |
| पंजीकरण संख्या**          |                 | 3                      |                         |                   |   |                             |          |
| बुक संख्या**              |                 | 1                      |                         |                   |   |                             |          |
| Party Type                | Party Name      |                        | Father Name             | Occupation        |   | Address                     | Action   |
| First Party               | Bahadur Ram Lal |                        | Ram Lal                 | Farmer            |   | Chak Raipur, Dehradun       | Remove   |
| Second Party              | Shyam Singh     |                        | Tika Ram Singh          | Business          |   | Danda lakhond, Dehradun     | Remove   |
| Select Party Typ          | Name            |                        | Father Name             | Occupation        |   | Address                     | +<br>Add |
|                           |                 |                        |                         |                   | 1 | Form continues              |          |

Registration Manual Form (Please Click This Link For Hindi Typing Hindi)

6 | Page

| प्रॉपर्टी लोकेशन               | Raipur                                                                                      |
|--------------------------------|---------------------------------------------------------------------------------------------|
| लेखपत्र का प्रकार              | Sale                                                                                        |
| पंजीकरण का दिनाक               | 01/01/1991                                                                                  |
| जिल्द संख्या / बाइंडिंग संख्या | 1                                                                                           |
| पृष्ठो की संख्या               | 4                                                                                           |
| प्रतियों की संख्या             | 1                                                                                           |
| नकल प्रकार                     | Ordinary                                                                                    |
| स्टाम्प शुल्क (रु ० में )      | 10     Click here to Pay Stamp Duty(IFMS)<br>Click here to Pay Stamp Duty(SHCIL)     Number |
| कुल शुल्क (रु ० में )          | 100                                                                                         |

Please check the entry carefully, no modification can be done after saving, कृपया प्रविष्टि को ध्यान से देखें, सहेजने के बाद कोई संशोधन नहीं किया जा सकता है।

Submit

Step -1 enter details of applicant, to apply for nakal online. Type → Name of applicant in hindi & english → Applicant's father name in hindi & english → Applicant's address → Mobile number → email-id, then click Next for step-2. Type in English and enter space bar to convert into hindi.

|                           | Setp 1 - आवेदनकर्ता का विवर | ण                           |
|---------------------------|-----------------------------|-----------------------------|
| आवेदनकर्ता नाम हिंदी में  | Enter Applicant Name        | आवेदनकर्ता का नाम हिंदी में |
| आवेदनकर्ता नाम अग्रजी में | yash kumar                  |                             |
| पिता का नाम हिंदी में     | Enter Father Name           | पिता का नाम हिंदी में       |
| आवेदनकर्ता का पता         | Enter Address               | आवेदनकर्ता का पता हिंदी में |
| मोबाइल नंबर               | 8218133312                  |                             |
| ई-मेल                     | yash@gmaiLcom               |                             |

Registration Form (Please Click This Link For Hindi Typing Hindi)

**4** B

9. Step – 2 Registration Office Details, select District → Tehsil → SRO → Village then click Next for step-3. If any mistake in step -1 click previous to rectify.

|                    | Setp 2 - रजिस्ट्रीकरण कार्यालय का विवरण |
|--------------------|-----------------------------------------|
| जनपद*              | Select District                         |
| तहसील**            | Select Thesil                           |
| उपनिबंधक कार्यालय" | Select Sub Office                       |
| मोहल्ला/गाँव**     | Select Village                          |
|                    | Previous Next                           |
|                    | 1 2 3 4                                 |

10. Step – 3 Type of Deed, select  $\rightarrow$  Registration Year  $\rightarrow$  Registration Number  $\rightarrow$  Book No, then click **Get Record** to view the details of Registry as shown below.

|                  |                    | Setp 3- लेख पत्र का विवरण |      |                       |
|------------------|--------------------|---------------------------|------|-----------------------|
| पंजीकरण वर्ष⁺*   | 2000               |                           |      |                       |
| पंजीकरण संख्या** | 111                |                           |      |                       |
| बुक संख्या**     | 1                  |                           |      |                       |
| Get Record       | Refresh            |                           |      |                       |
|                  | P                  | arty Details List         |      |                       |
| First Party      | श्रीशपाल सिंह रावत | S/O केदार सिंह रावत       | null | चुक्खुवाला . देहरादून |
| Second Party     | रघुनाथ सिंह परमार  | S/O रामचन्द्र सिंह परमार  | null | डूंगर . चमोली गढ़वाल  |

11. All the registry details as appeared is shown below. First 4 fields are only visible, edit is not allowed. Select प्रतियों की संख्या → नकल प्रकार → स्टाम्प शुल्क (रु 0 में) will appear automatically for 1 copy Rs. 10/-, for 2 copies Rs. 20/- etc. → कुल शुल्क (रु 0 में) for ordinary Rs. 100/-, for urgent Rs. 200/- and for most urgent Rs. 300/-. After clicking click here to pay stamp duty it redirects to new page for payment.

| लेखपत्र का प्रकार                                                                                  | Sale (Immovable) / Sale(Residential Plot)                                                   |
|----------------------------------------------------------------------------------------------------|---------------------------------------------------------------------------------------------|
| पंजीकरण का दिनाक                                                                                   | 28-07-2010                                                                                  |
| जिल्द संख्या / बाइंडिंग संख्या                                                                     | 1428                                                                                        |
| पृष्ठो की संख्या                                                                                   | 22                                                                                          |
| प्रतियों की संख्या                                                                                 | 1                                                                                           |
| नकल प्रकार                                                                                         | Ordinary                                                                                    |
| स्टाम्प शुल्क (रु ० में )                                                                          | 10     Click here to Pay Stamp Duty(IFMS)<br>Click here to Pay Stamp Duty(SHCIL)     Number |
| कुल शुल्क (रु ० में )                                                                              | 100                                                                                         |
| Please check the entry carefully, no modif<br>कृपया प्रविष्टि को ध्यान से देखें, सहेजने के बाद कोई | ication can be done after saving.<br>संशोधन नहीं किया जा सकता है।                           |
|                                                                                                    | Previous Submit                                                                             |
|                                                                                                    | Click to pay stamp duty<br>required for applying nakal                                      |

12. After clicking click here to pay stamp duty through IFMS and SHCIL. IFMS redirects to new page https://ifms.uk.gov.in/e-chalan/elogin.aspx and SHCIL redirects to new page https://www.shcilestamp.com/OnlineStamping/OlnEsi. After successful payment challan number or reference number will be generated. Enter the number in the text box provided.

| ifms.uk.gov.in/e-chalan/elogin.aspx |                                                         |
|-------------------------------------|---------------------------------------------------------|
| IFMS<br>Uttarakhand                 |                                                         |
|                                     |                                                         |
| E-Challan Login                     |                                                         |
| username                            |                                                         |
| password                            |                                                         |
| -739394                             |                                                         |
| SIGN IN                             |                                                         |
| Forgot Password?                    | Click here to create an e-challan                       |
| CREATE E-CHALLAN USER -             | <ul> <li>user for paying</li> <li>stamp duty</li> </ul> |

13. For registering an e-challan user, enter the required details in all the fields. Then click to get OTP on entered mobile number, validate it and submit. The user will receive the credentials on entered mobile number, username and temporary password. After entering username and password when user clicks sign in, the user has to change the temporary password, until user cannot login.

| E-Challan Registration Form |                           |                       |  |  |  |
|-----------------------------|---------------------------|-----------------------|--|--|--|
|                             | <b>⊙</b> individual ⊖Org: | anization             |  |  |  |
| Name                        | First Name                | Middle Name Last Name |  |  |  |
| Address 1                   | :                         |                       |  |  |  |
| Address 2                   | :                         |                       |  |  |  |
| City/District               | :                         | State : Uttarakhand ~ |  |  |  |
| Pin Code                    | :                         |                       |  |  |  |
| Phone No                    | :                         | Mobile                |  |  |  |
| PAN Number                  |                           | GSTN Number           |  |  |  |
| Aadhaar Number              | :                         | E-Mail                |  |  |  |
|                             |                           | Get OTP!              |  |  |  |
|                             |                           | Submit                |  |  |  |

## 14. After sign in successfully

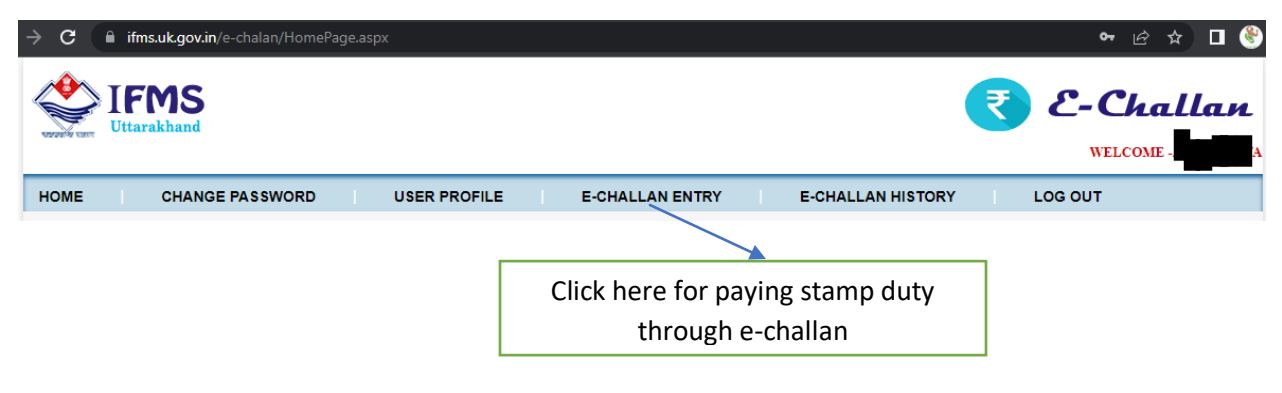

15. After clicking e-challan entry select →Department as Commissioner Tax, select → Related office for which challan is to be deposited as concerned sub-registrar office, select → services as 0030-Stamps and Registration Fees, then click continue.

|      | TMS<br>arakhand |                     |                                 |                  |                   | ₹ | <b>E-Challan</b><br>WELCOME |
|------|-----------------|---------------------|---------------------------------|------------------|-------------------|---|-----------------------------|
| HOME | CHANGE PAS      | SSWORD              | USER PROFILE                    | E-CHALLAN ENTRY  | E-CHALLAN HISTORY |   | LOG OUT                     |
|      |                 |                     |                                 |                  |                   |   |                             |
|      | De              | epartment           |                                 | Commissioner Tax |                   | • |                             |
|      | Re              | elated office for w | hich challan is to be deposit   | Related office   |                   | • |                             |
|      | Se              | ervices             |                                 | Select Service   |                   | • |                             |
|      |                 |                     |                                 | Continue Refresh |                   |   |                             |
|      | He              | ead Code list map   | pped with respective department | nts              |                   |   |                             |

16. On left side click services as Stamp duty, enter amount as Rs. 10/-, select Add Service and then click proceed.

| E CHANGE                                                                                                    | PASSWORD USER PROFILI                                                                                                    | <b>I</b>  | E-CHALLAN ENTRY        | E-CHALLAN HISTORY |   | LOG OUT |      |
|----------------------------------------------------------------------------------------------------|----------------------------------------------------------------------------------------------------|-----------|------------------------|-------------------|---|---------|------|
|                                                                                                    |                                                                                                    |           |                        |                   |   |         |      |
|                                                                                                    | Department                                                                                                    |           | Commissioner Tax       |                   | • |         |      |
|                                                                                                    | Related office for which challan is to be                                                                                                    | deposit   | Sub Registrar Dehradun | II- (Dehradun)    | • |         |      |
|                                                                                                    | Services                                                                                                    |           | 0030-Stamps and Regis  | tration Fees      |   |         |      |
|                                                                                                    |                                                                                                    |           | Continue Refresh       |                   |   |         |      |
|                                                                                                    | Head Code list mapped with respective                                                                                                    | departmer | nts                    |                   |   |         |      |
|                                                                                                    | Services                                                                                                    | Ente      | er Amount              | Selected Services |   | An      | ount |
| 0030031040001:로디팩 려<br>0030021018000:로디팩 려<br>0030038001200::<br>0030021030101:dlia<br>0030021030100:dli<br>0030021030100:Hi-reco<br>0030001020102:로디팩 려<br>0030028000200:Hiscelli<br>0030038000400:Penalti<br>0030038000400:Hiscelli<br>0030038000400:Hiscelli | था पंजीकरण शुल्क पंजीकरण शुल्क दस्तावेजो को पंजीः<br>था पंजीकरण शुल्क स्टाम्प्र-न्यायिकेतर<br>Stamp Rules (Indian Stamp Rules), 1942.<br>veries of payments (over Pements).<br>या पंजीकरण शुल्क -<br>aneous receipts.<br>ses (fines).<br>ion to terms by Nibndhkon (registrars).<br>duy<br>u पंजीकरण शुल्क - | Add       | Service >>             |                   |   |         |      |

17. After clicking proceed button the following window appears. Depositor name will appear as user name and purpose will be Nakal Stamp Duty. Select proceed button.

| номе | CHANGE P                  | ASSWORD             | USER PROFILE                 |             | E-CHALLA                  | N ENTRY                   | E-CHALLAN HISTORY                   |         | LOG OUT    |
|------|---------------------------|---------------------|------------------------------|-------------|---------------------------|---------------------------|-------------------------------------|---------|------------|
|      |                           |                     |                              |             |                           |                           |                                     |         |            |
|      |                           | Department          |                              |             | Commissi                  | oner Tax                  |                                     | •       |            |
|      |                           | Related office f    | or which challan is to be    | deposit     | Sub Regis                 | trar Dehradun I           | I- (Dehradun)                       | •       |            |
|      |                           | Services            |                              |             | 0030-Star                 | nps and Registr           | ation Fees                          |         |            |
|      |                           |                     |                              | C           | Continue                  | Refresh                   |                                     |         |            |
|      |                           | Head Code list      | mapped with respective       | departmen   | its                       |                           |                                     |         |            |
|      |                           | Services            |                              | Ente        | r Amount                  |                           | Selected Services                   |         | Amount     |
| •    | 0030038001100:Other mis   | cellaneous receipt  | S. A                         |             | 0                         | 0030031040301             | Stamp duty                          |         | ▲ 10 ▲     |
| 1    | 0030011010100:Has raise   | d the stamp court f | ee.                          |             | _                         |                           |                                     |         |            |
| 1    | 0030018000100:Other Prk   | ino receipts.       |                              |             |                           |                           |                                     |         |            |
| 1    | 0030038000600:Registers   | , books and indexe  | es (Indisej).                | Add         | Service >>                |                           |                                     |         |            |
| -    | 0030038000200:Mukhtar fe  | ees to authenticate | e names.                     |             |                           |                           |                                     |         |            |
| H    | 0030038000500:Issued on   | the tees and hous   | indexes (Indicai)            | << Ren      | nove Service              |                           |                                     |         |            |
| -    | 0030031040100:FEES EO     | R REGISTERING       | DOCUMENTS                    |             |                           | 1                         |                                     |         |            |
|      | 0030021030200 Justice br  | ought volunteered   | for deciding (Adjudikeshn)   |             |                           |                           |                                     |         |            |
|      | 0030028000100:Fines and   | penalties (penalti  | es).                         |             |                           |                           |                                     |         |            |
| 1    | 0030028000300:Adjudikes   | hn fees.            |                              |             |                           |                           |                                     |         |            |
|      | 0030038000100:Fees imita  | ations of Lekyon.   |                              |             |                           |                           |                                     |         |            |
|      | ००३००३१०४०००१:स्टाम्प तथा | पंजीकरण शुल्क पंजी  | करण शुल्क दस्तावेजो को पंजीव |             |                           |                           |                                     |         |            |
|      | 0030021018000:स्टाम्प तथा | पंजीकरण शुल्क स्टाम | प-न्यायिकेतर                 |             |                           |                           |                                     |         |            |
| 1    | 0030038001200:ੀ           | -                   |                              |             |                           |                           |                                     |         |            |
|      | 0030038001300:            |                     |                              |             |                           |                           |                                     |         |            |
|      | 0030021030100:Indian Sta  | mp Rules (Indian    | Stamp Rules), 1942.          |             |                           |                           |                                     |         |            |
| 1    | 0030038001000:Hi-recove   | ries of payments (  | over Pements).               | -           |                           |                           |                                     |         | -          |
| 0    |                           | 10                  |                              |             |                           |                           |                                     |         |            |
|      |                           |                     |                              |             |                           |                           |                                     |         |            |
|      |                           |                     |                              |             |                           |                           |                                     |         | Proceed >> |
|      |                           |                     |                              | Тс          | otal Amount i             | s Rs. 10                  |                                     |         |            |
|      |                           | यदि जमाक            | र्ता ऊपर चयनित कार्यालय      | (डीडीओ) के  | ज्ञलावा एक<br>जिल्लावा एक | अलग कार्यालय व            | व्यक्ति है, तो संबंधित कार्यालय व व | त्रक्ति |            |
|      |                           | (Change) f          | केला पर टिक( ) का राष        | णेग करके ज  | गाकर्ता के ज              | त तर आज्य जन              | टर्ज का सकता है।                    |         |            |
|      |                           | (Change) i          | 44/14/10/04/07/04/04         | 111 47 47 9 | 1414/01/47/11             | • • • • • • • • • • • • • |                                     |         |            |
|      |                           |                     | Depositor Name AKASH         | H ARYA      |                           |                           | Change                              |         |            |
|      |                           |                     | ·                            |             |                           |                           |                                     |         |            |
|      |                           |                     | Nakal                        | Stamp Duty  |                           |                           |                                     |         |            |
|      |                           |                     | Purpose :                    |             |                           |                           |                                     |         |            |
|      |                           |                     |                              |             |                           |                           |                                     |         |            |
|      |                           |                     |                              |             |                           |                           |                                     |         |            |
|      |                           |                     |                              |             |                           |                           |                                     |         |            |
|      |                           |                     |                              |             | Proce                     | ed                        |                                     |         |            |
|      |                           |                     |                              |             |                           |                           |                                     |         |            |

18. After clicking proceed the following page appears to check the details entered. Click the button as shown below  $\rightarrow$  Click here for proceed to the bank.

|        |                    | Click                          | here for proceed | to the Bank                           |              |  |
|--------|--------------------|--------------------------------|------------------|---------------------------------------|--------------|--|
| kindly | check the entered  | detail                         |                  |                                       |              |  |
| Challa | an No :            | 00300723E0025590               | Amo              | unt in Figure(Rs.):                   | 10           |  |
| Challa | an Date :          | 11-JUL-2023                    | Amo              | unt in words:                         | Rs. Ten only |  |
|        |                    |                                | 110 House        |                                       |              |  |
| 1      | Name               |                                |                  | AKASH ARYA                            |              |  |
| 2      | Address            |                                | 20.00            | DDN, DDN, DEHRADUN Uttarakhand 248001 |              |  |
| 4      | 4 purpose          |                                |                  | Nakal Stamp Duty                      |              |  |
| 5      | 5 Challan amount   |                                |                  | <sup>719</sup> 10                     |              |  |
| 7      | Head of Account    |                                |                  | ( 0030 ) Stamps and Registration Fees |              |  |
| 8      | Deaprtment         |                                |                  | Commissioner Tax                      |              |  |
| 9      | Related office for | which challan is to be deposit |                  | Sub Registrar Dehradun II             |              |  |
| 10     | 13 Digit code of H | ead of A/c                     |                  | As per details below                  |              |  |
|        |                    |                                |                  |                                       |              |  |
| SI.No. |                    | Services                       |                  | Detail Head                           | Amount       |  |
| 1      | Stamp duty         |                                |                  | 0030031040301                         | 1            |  |
|        |                    |                                |                  |                                       | Total : 10   |  |

Note :This displayed information is only for checking your entered detail and confirmation. kindly do not submit this particular receipt to the bank

19. After clicking proceed to the bank, it redirects to payment gateway of State Bank of India

| Back                             |
|----------------------------------|
| Please confirm                   |
| Challan Amount :10               |
| Head Code:0030                   |
| Depositor Name :AKASH ARYA       |
| Department:Commissioner Tax      |
| Challan Number:00300723E0025590  |
| are you sure you want to proceed |
| Proceed cancel                   |
|                                  |

20. For payment there are various modes of payment.

| AS Challans generated on or before 31.03.2023. From 01.04.2023, Challan g                                                                                  | eneration and download functionality will be available in TIN 2.0 Portal only. |
|----------------------------------------------------------------------------------------------------|--------------------------------------------------------------------------------|
| Welcome to SBIePay Lite<br>(formerly SBMOPS)<br>Please select appropriate card type to avoid failures<br>(Credit Card / Debit Card)                        |                                                                                |
| Net Banking<br>SBI Net Banking<br>Bank Charges(₹): 0.0                                                                                                    | Other Payment Modes           NEFT/RTGS           Bank Charges(₹): 0.0         |
| Other Bank Net Banking       Bank Charges(₹): 6.0                                                                                                    | SBI Branch<br>Cash and Cheque<br>Bank Charges(₹): 0.0                          |
| © Copyright State Bank of India (APM Id: Serv_Tran_563)<br>Site best viewed at 1024 x 768 resolution in Microsoft Edge 79+, Mozilla 40+, Google Chrome 50+ | Cancel Privacy Statement   Disclosure   Terms of Service (Terms & Conditions)  |

#### 21. Payment of Stamp Duty through SHCIL

| Online e-Stamping Payment System                                    | About Online Payment System                                                                                                    |
|---------------------------------------------------------------------|----------------------------------------------------------------------------------------------------|
|                                                                     |                                                                                                    |
| -<br>"Online Existi                                                 | Release : 20062023-120                                                                                                    |
| Sign In                                                             | :: Welcome New User Frequently Asked Questions                                                                                                    |
| User ID :                                                           | -<br>Please register to generate your User ID for access to the Online Payment System.For assistance, please email us at<br>onlinestamping[at]stockholding[dot]com |
| Password :                                                          | Register Now Guest Login                                                                                                    |
| Verify Code :                                                       | Guest Login Accurrently available only with Self-Printing option for the UT's of Puducherry and Andaman and Nicobar.                                               |
| Product : Stampduty Payment  Forgot Password Resend Activation Link |                                                                                                    |
| Sign In                                                             |                                                                                                    |
|                                                                     |                                                                                                    |
|                                                                     |                                                                                                    |
|                                                                     |                                                                                                    |
|                                                                     |                                                                                                    |
|                                                                     | If user is already registered, user can sign in                                                                                                    |
|                                                                     | using user 1d and password, else user has to                                                                                                    |
|                                                                     | register by selecting register now                                                                                                    |

22. The following details shown below is for creation of new user. After entering all the details user has to tick the check box to accept all terms and conditions and click save.

| line e-Stamping Payment System About Online Pr                                                                                         |                                                                                                    |  |  |  |
|----------------------------------------------------------------------------------------------------|----------------------------------------------------------------------------------------------------|--|--|--|
|                                                                                                    |                                                                                                    |  |  |  |
| a contraction of the                                                                                                    |                                                                                                    |  |  |  |
| :: User Registration                                                                                                    | Back to Login Page                                                                                                    |  |  |  |
|                                                                                                    |                                                                                                    |  |  |  |
|                                                                                                    | Indicates that the field is mandatory.                                                                                                    |  |  |  |
| Password *                                                                                                    |                                                                                                    |  |  |  |
| Confirm Parament *                                                                                                    |                                                                                                    |  |  |  |
| Sommer Password                                                                                                    |                                                                                                    |  |  |  |
| lote:- This will be used for verification for Change/ Forgot Pass                                                                      | how                                                                                                    |  |  |  |
| ecurity Question *                                                                                                    | Choose a question 🗸                                                                                                    |  |  |  |
| inswer *                                                                                                    |                                                                                                    |  |  |  |
| Iser Type *                                                                                                    | ○ Corporate ○ Individual / Proprietor Firm ○ Partnership Firm                                                                                                    |  |  |  |
| ank Details                                                                                                    |                                                                                                    |  |  |  |
| eneficiary Name                                                                                                    |                                                                                                    |  |  |  |
| lank Name                                                                                                    | Select Bank Name                                                                                                    |  |  |  |
| lank Branch                                                                                                    |                                                                                                    |  |  |  |
| Bank Account No                                                                                                    |                                                                                                    |  |  |  |
| Bank IESC Code                                                                                                    |                                                                                                    |  |  |  |
| ank IFSC Code                                                                                                    |                                                                                                    |  |  |  |
| 5 S H O M<br>Cantread his? Try another                                                                                                 | Please enter the image text ballow ("Letters are case-sensitive)                                                                                                    |  |  |  |
|                                                                                                    |                                                                                                    |  |  |  |
| ONLINE PAYMENT TERMS AND CONDITIONS                                                                                                    | Î                                                                                                    |  |  |  |
| This page states the Terms and Conditions under which you (Visito<br>appraise yourself of the Terms and Conditions' any change in Term | ) may visit this Web site. Please read this page carefully: If you do not accept the Terms and Conditions stated here, we would request you to exit this site. You should visit this page periodically to re-<br>and Conditions, because they are binding on all users of this Web Site. |  |  |  |
| Use of Content                                                                                                    | *                                                                                                    |  |  |  |
|                                                                                                    |                                                                                                    |  |  |  |
|                                                                                                    |                                                                                                    |  |  |  |
|                                                                                                    | Save Clear Back                                                                                                    |  |  |  |

23. After save button is clicked user have to enter OTP received on registered mobile number and verify it.

| line e-Stamping Paymo     | ent System                                                          | About Online Payment System            |
|---------------------------|---------------------------------------------------------------------|----------------------------------------|
|                           |                                                                     |                                        |
| :: Online Payment System  | : User Registration                                                 |                                        |
|                           |                                                                     | Indicates that the field is mandatory. |
| User ID<br>User Mobile No | siyazu<br>XXXXXX5967                                                |                                        |
| Verification OTP *        | Resent OTP is Sent to User's Mobile for Verification, Please check. |                                        |
|                           | Verify OTP Back                                                     |                                        |

24. After OTP is verified below message is shown.

| Online                                        | Online e-Stamping Payment System                                                                                                    |  |  |  |  |  |
|-----------------------------------------------|----------------------------------------------------------------------------------------------------|--|--|--|--|--|
|                                               |                                                                                                    |  |  |  |  |  |
| :: User Re                                    | gistration                                                                                                    |  |  |  |  |  |
| Congratulatio<br>You have Sud<br>Your Login D | on I <del>nc. Such Stratiur</del> !!!<br>ccessfully Registered !<br>letails along with activation link will be sent to your registered E-mail id. |  |  |  |  |  |
| <u>Click Here To</u>                          | Login                                                                                                    |  |  |  |  |  |
|                                               | Login details, with activation link<br>will be sent to registered email id                                                                        |  |  |  |  |  |

#### 25. Activation link of user id from Stock Holding Corporation of India Limited.

## Registration for Online Payment System Inbox ×

OnlineStamping@stockholding.com to me -

Congratulations! You have successfully registered with the Online Payment System.

Your User ID : siya20

Please activate the online access for your User ID by clicking on this <u>User ID Activation link.</u> This login ID can be used for online payment for e-Stamping, e-Court Fee and e-Registration Fee. You are required to visit the respective product site via <u>www.stockholding.com</u>

Thanks and regards,

onlinestamping team Stock Holding Corporation of India Limited.

26. When user clicks the user ID activation link, user's userid will be successfully activated.

| Online Payment System |  |  |
|-----------------------|--|--|
|                       |  |  |
| :: User Activation    |  |  |
| Congratulation        |  |  |

27. User has to sign in to pay stamp duty online through SHCIL website. Select → pay stamp duty, select → state, select → stamp duty type as registrable stamp duty and click proceed.

| Online e-Stamping Payment System                        |                                                                                                    | About Online Payment Syste          |
|---------------------------------------------------------|----------------------------------------------------------------------------------------------------|-------------------------------------|
|                                                         |                                                                                                    |                                     |
| Welcome Vinay Yadav [vinayyadav1]                       | Last Login Time : 13-JUL-2023 05:00:57 PM                                                                                                    | Home   Change Profile   Logout      |
| Pay Stamp Duty                                          | :: Select State for Stamp Duty Payment                                                                                                    |                                     |
| View Transactions                                       | Select State * UTTARAVHAND V                                                                                                    | Fields marked with * are mandatory. |
| StockHolding Branch Details                             | :: Select option for e-Stamp Certificate Collection                                                                                                    |                                     |
| StockHolding Accounts Details<br>for NEFT/RTGS Payments | Self Printing of e-Stamping Certificate                                                                                                    |                                     |
|                                                         | Note -<br>1: For self Printing, you are required to download and install Print Control Program in your PC. Please <u>click here</u> to install and check Print Control Program.<br>2: Printing of e-Stamping Certificate, requires a working printer connected to your machine.<br>3: Self Printing of e-Stamping Certificate, requires a working printer connected to your machine.<br>4: Self Printing of e-Stamping Certificate, requires a working printer connected to your machine.<br>5: Once payment is done for Self Printing option e-Stamping Certificate ID gelS Generated and Payment is done to Government.<br>6: Refunds are not possible for the payments four for Self Printing Certificates ID gelS Generated and Payment is done to Government.<br>7: Re-printing of e-stamp certificate is allowed only once on Payment date. |                                     |
|                                                         | :: Select Stamp Duty Type                                                                                                    |                                     |
|                                                         | Registrable Stamp duty :                                                                                                    |                                     |
|                                                         | Proceed Clear                                                                                                    |                                     |

28. Fill the necessary and mandatory fields in this form to pay stamp duty.

| me e-stamping rayment system                                                                                                    | m                                                                                                    |                                                                                           |                                                                                                    | About Online Pa                                                                                                    |  |  |
|----------------------------------------------------------------------------------------------------|----------------------------------------------------------------------------------------------------|-------------------------------------------------------------------------------------------|----------------------------------------------------------------------------------------------------|----------------------------------------------------------------------------------------------------|--|--|
|                                                                                                    |                                                                                                    |                                                                                           |                                                                                                    |                                                                                                    |  |  |
| ALC: N                                                                                                    |                                                                                                    |                                                                                           |                                                                                                    |                                                                                                    |  |  |
|                                                                                                    |                                                                                                    |                                                                                           |                                                                                                    |                                                                                                    |  |  |
| ne Vinay Yadav [vinayyadav1]                                                                                                    |                                                                                                    | Last Login Time : 13-4                                                                    | UL-2023 05:00:57 PM                                                                                                    | Home   Change Profi                                                                                                  |  |  |
|                                                                                                    | Create Online Submission                                                                                                    |                                                                                           |                                                                                                    |                                                                                                    |  |  |
| stamp Duty                                                                                                    | ofente onnie Submission                                                                                                    |                                                                                           |                                                                                                    |                                                                                                    |  |  |
| / Transactions                                                                                                    | Duraharan Dura                                                                                                    | VINAY VADA                                                                                |                                                                                                    |                                                                                                    |  |  |
| kuolding Propos Dotaile                                                                                                    | Purchased By                                                                                                    | 9909897002                                                                                |                                                                                                    |                                                                                                    |  |  |
| knowing branch betans                                                                                                    | Purchaser wobile                                                                                                    | viewwate 45                                                                               | 04@emai.eem                                                                                                    |                                                                                                    |  |  |
| kHolding Accounts Details                                                                                                    | Purchaser Mail                                                                                                    | Vinayyadavios                                                                             | de al                                                                                                    |                                                                                                    |  |  |
| ler fikt 63 rayments                                                                                                    | Antole Description                                                                                                    | 24 - Copy or E                                                                            | (1)                                                                                                    |                                                                                                    |  |  |
|                                                                                                    | Option for e-Stamp Certificate Collection :                                                                                                    | Self Printing c                                                                           | f e-Stamping Certificate                                                                                                    |                                                                                                    |  |  |
|                                                                                                    |                                                                                                    |                                                                                           |                                                                                                    |                                                                                                    |  |  |
|                                                                                                    | Description of Document *                                                                                                    | GNRF YJHX F                                                                               | YJH FJHM YJHMGUK MGFH                                                                                                    |                                                                                                    |  |  |
|                                                                                                    | Minimum 30 Characters<br>Maximum up to 100 Characters.                                                                                                    |                                                                                           | h                                                                                                    |                                                                                                    |  |  |
|                                                                                                    | Consideration Price (Rs.) *                                                                                                    | 10                                                                                        |                                                                                                    |                                                                                                    |  |  |
|                                                                                                    | Note : Please enter Ø (zero), if there is no consideration price.                                                                                                    |                                                                                           |                                                                                                    |                                                                                                    |  |  |
|                                                                                                    |                                                                                                    |                                                                                           |                                                                                                    |                                                                                                    |  |  |
|                                                                                                    | First Party Name *                                                                                                    | AAAAA                                                                                     |                                                                                                    |                                                                                                    |  |  |
|                                                                                                    | Address line1                                                                                                    |                                                                                           |                                                                                                    |                                                                                                    |  |  |
|                                                                                                    | Address line2                                                                                                    |                                                                                           |                                                                                                    |                                                                                                    |  |  |
|                                                                                                    | Address line3                                                                                                    |                                                                                           |                                                                                                    |                                                                                                    |  |  |
|                                                                                                    | Pin Code                                                                                                    |                                                                                           |                                                                                                    |                                                                                                    |  |  |
|                                                                                                    | PAN No                                                                                                    |                                                                                           |                                                                                                    |                                                                                                    |  |  |
|                                                                                                    |                                                                                                    |                                                                                           |                                                                                                    |                                                                                                    |  |  |
|                                                                                                    | Second Party Name * BB88888                                                                                                    |                                                                                           |                                                                                                    |                                                                                                    |  |  |
|                                                                                                    | Address line1                                                                                                    |                                                                                           |                                                                                                    |                                                                                                    |  |  |
|                                                                                                    | Address line2                                                                                                    |                                                                                           |                                                                                                    |                                                                                                    |  |  |
|                                                                                                    | Address line3                                                                                                    |                                                                                           |                                                                                                    |                                                                                                    |  |  |
|                                                                                                    | Pin Code                                                                                                    |                                                                                           |                                                                                                    |                                                                                                    |  |  |
|                                                                                                    | PAN No                                                                                                    |                                                                                           |                                                                                                    |                                                                                                    |  |  |
|                                                                                                    |                                                                                                    |                                                                                           |                                                                                                    |                                                                                                    |  |  |
|                                                                                                    | Stamp Duty Paid By *                                                                                                    | AAAAAA                                                                                    |                                                                                                    |                                                                                                    |  |  |
|                                                                                                    | Gender of Paid By Person                                                                                                    | Select Ger                                                                                | nder 🗸                                                                                                    |                                                                                                    |  |  |
|                                                                                                    | Stamp Duty Amount(Rs.) *                                                                                                    | 10                                                                                        |                                                                                                    |                                                                                                    |  |  |
|                                                                                                    |                                                                                                    |                                                                                           |                                                                                                    |                                                                                                    |  |  |
|                                                                                                    |                                                                                                    |                                                                                           |                                                                                                    |                                                                                                    |  |  |
|                                                                                                    |                                                                                                    |                                                                                           |                                                                                                    |                                                                                                    |  |  |
|                                                                                                    |                                                                                                    |                                                                                           |                                                                                                    |                                                                                                    |  |  |
| ent Details                                                                                                    |                                                                                                    |                                                                                           |                                                                                                    |                                                                                                    |  |  |
| ent Details<br>ent Mode Of Stamp Duty *                                                                                                    | RAZORPAY Netbar                                                                                                    | nking, Debit Cards (VISA / MA                                                             | ASTER / Maestro / RuPay) and UPI                                                                                                    |                                                                                                    |  |  |
| ent Details<br>ent Mode Of Stamp Duty *                                                                                                    | RAZORPAY Netbar                                                                                                    | nking, Debit Cards (VISA / MA                                                             | ASTER / Maestro / RuPay) and UPI                                                                                                    |                                                                                                    |  |  |
| ent Details<br>ent Mode Of Stamp Duty *<br>SP Charges<br>Payment Mode                                                                                                    | (RAZORPAY Netbar                                                                                                    | nking, Debit Cards (VISA / M/                                                             | ASTER / Maestro / RuPay) and UPI                                                                                                    | ATOM                                                                                                    |  |  |
| ent Details<br>ent Mode Of Stamp Duty *<br>iP Charges<br>Payment Mode                                                                                                    | RAZORPAY Netbar<br>RAZORPAY<br>NIL                                                                                                    | nking, Debit Cards (VISA / M/                                                             | ASTER / Maestro / RuPay) and UPI                                                                                                    | ATOM                                                                                                    |  |  |
| ent Details<br>ent Mode Of Stamp Duty *<br>SP Charges<br>Payment Mode<br>Sanking                                                                                                    | RAZORPAY Netbar<br>RAZORPAY<br>NIL<br>Rs.5 per transaction                                                                                                    | nking, Debit Cards (VISA / M                                                              | STER / Maestro / RuPay) and UPI                                                                                                    | ATOM                                                                                                    |  |  |
| ent Details<br>ent Mode Of Stamp Duty *<br>SP Charges<br>Payment Mode                                                                                                    | RAZORPAY Netbar     RAZORPAY NIL     Rs 5 per transaction     For Rupay Debit Card NIL charges and other debit cards(Visa                                                                                                    | nkina, Debit Cards (VISA / M/                                                             | ASTER / Maestro / RuPay) and UPI                                                                                                    | ATOM                                                                                                    |  |  |
| ent Details<br>ent Mode Of Stamp Duty *<br>SP Charges<br>Payment Mode<br>Banking<br>it Cards                                                                                                    | RAZORPAY Netbar     RAZORPAY NIL     Rs.5 per transaction     For Rupay Debit Card NIL charges and other debit cards/Visa 20- for above Rs 2000 and 0.40% charges up to Rs 2000 are amount per transaction                                                                                                    | nking. Debit Cards (VISA / M<br>v. Master & Maestro) Rs.<br>+ applicable on payable       | NIL<br>NIL<br>Rs.5 per transaction<br>For Rupay Debit Card NIL charges ar<br>INR 1006 Rs. 5/, INR 1006.01 to INR<br>anglicable on payable amount per tra | ATOM<br>id other debit cards(Visa, Master & Maestro) 0 to<br>1992 Rs. 8/- and > INR 1992 Rs. 18/- are<br>isoaction   |  |  |
| ent Details<br>ent Mode Of Stamp Duty *<br>P Charges<br>Payment Mode<br>Sanking<br>it Cards                                                                                                    | RAZORPAY Netbar<br>RAZORPAY<br>NIL<br>Rs 5 per transaction<br>For Rupay Debit Card NIL charges and other debit cards(Visa<br>20- for above Rs 2000 and 0.40% charges up to Rs 2000 are<br>amount per transaction<br>0.85% are applicable on payable amount per transaction.                                                                                                    | nkino. Debit Cards (VISA / M<br>)<br>1, Master & Maestro) Rs.<br>1 applicable on payable  | STER / Maestro / RuPay) and UPI                                                                                                    | ATOM<br>id other debit cards(Visa, Master & Maestro) 0 to<br>1 1992 Rs. 8/- and > INR 1992 Rs. 18/- are<br>nsaction. |  |  |
| ent Details<br>ent Mode Of Stamp Duty *<br>SP Charges<br>Payment Mode<br>Banking<br>it Cards<br>dit Cards                                                                                                    | RAZORPAY Netsa     RAZORPAY Netsa     NIL     Rs.5 per transaction     For Rupay Debit Card NIL charges and other debit cards(Visa 20- for above Rs 2000 and 0.40% charges up to Rs 2000 are     amount per transaction     0.85% are applicable on payable amount per transaction.                                                                                                    | nking, Debit Cards (VISA / M;<br>)<br>1. Master & Maestro) Rs.<br>5 applicable on payable | ISTER / Maestro / RuPay) and UPI                                                                                                    | ATOM<br>Id offer debit cards(Visa, Master & Maestro) 0 to<br>1992 Rs. 8/- and > INR 1992 Rs. 18/- are<br>Insaction.  |  |  |
| ent Details<br>ent Mode Of Stamp Duty *<br>SP Charges<br>Payment Mode<br>Banking<br>it Cards<br>dit Cards                                                                                                    | RAZORPAY Netbal     RAZORPAY NIL Rs.5 per transaction For Rupay Debit Card NIL charges and other debit cards(Visa 20- for above Rs 2000 and 0.40% charges up to Rs 2000 are amount per transaction 0.85% are applicable on payable amount per transaction. ant polification                                                                                                    | nking, Debit Cards (VISA / M<br>)<br>1. Master & Maestro) Rs.<br>3 applicable on payable  | ASTER / Maestro / RuPay) and UPI                                                                                                    | ATOM<br>Id offier debit cards(Visa, Master & Maestro) 0 to<br>1992 Rs. 8/- and > INR 1992 Rs. 18/- are<br>Insaction. |  |  |
| ent Details<br>ent Mode Of Stamp Duty *<br>SP Charges<br>Payment Mode<br>Banking<br>it Cards<br>dit Cards<br>dit Cards<br>icable taxes as per the latest Government<br>is may change subject to Government                                                      | RAZORPAY Netsa     RAZORPAY NIL     RS 5 per transaction     For Rupay Debit Card NIL charges and other debit cards/Visa     Zo/6 for above Rs 2000 and 0.40% charges up to Rs 2000 are     amount per transaction     0.85% are applicable on payable amount per transaction. ent notification. directives                                                                                                  | nkino Debi Cards (VISA/M<br>)<br>1. Master & Maestro) Rs.<br>1. applicable on payable     | ISTER / Maestro / RuPay) and UPI                                                                                                    | ATOM<br>id other debit cards(Visa, Master & Maestro) 0 to<br>1 1992 Rs. 8/- and > INR 1992 Rs. 18/- are<br>nsaction. |  |  |
| ent Details<br>ent Mode Of Stamp Duty *<br>SP Charges<br>Payment Mode<br>Banking<br>dit Cards<br>dit Cards<br>licable taxes as per the latest Governm<br>ss may change subject to Governmers<br>sr may change subject to Governmer Explorer 9+, Mozilia         | RAZORPAY Netsai     RAZORPAY NIL Rs.5 per transaction For Rupay Debit Card NIL charges and other debit cards(Visa 20/ for above Rs 2000 and 0.40% charges up to Rs 2000 are amount per transaction 0.85% are applicable on payable amount per transaction. ent notification. directives Friefox 20+ Google Chrome 30+.                                                                                       | nkine, Debit Cards (VISA/M<br>, Master & Maestro) Rs.<br>, applicable on payable          | ISTER / Maestro / RuPay) and UPI                                                                                                    | ATOM<br>id ofter debit cards(Visa, Master & Maestro) 0 to<br>1 1992 Rs. 8/- and > INR 1992 Rs. 18/- are<br>nsaction. |  |  |
| ent Details<br>ent Mode Of Stamp Duty *<br>SP Charges<br>Payment Mode<br>Banking<br>it Cards<br>dit Cards<br>dit Cards<br>licable faxes as per the latest Government<br>s may change subject to Government<br>viewed in Internet Explorer 9+,Mozilla            | RAZORPAY Netsa     RAZORPAY NIL Rs.5 per transaction For Rupay Debit Card NIL charges and other debit cards(Visa 20- for above Rs 2000 and 0.40% charges up to Rs 2000 are amount per transaction 0.85% are applicable on payable amount per transaction. ent notification. directives. Firefox 20+,Google Chrome 30+.                                                                                       | nkno, Debit Cards (VISA / M<br>), Master & Maestro) Rs.<br>; applicable on payable        | ASTER / Maestro / RuPay) and UPI                                                                                                    | ATOM<br>Id other debit cards(Visa, Master & Maestro) 0 to<br>1992 Rs. 8/- and > INR 1992 Rs. 18/- are<br>Insection.  |  |  |
| ent Details<br>ent Mode Of Stamp Duty *<br>P Charges<br>Payment Mode<br>3anking<br>It Cards<br>It Cards<br>It Cards<br>It Cards<br>Sable taxes as per the latest Government-<br>viewed in Internet Explorer 9+,Mozilla<br>Ise Charges vill be deducted by Payme | RAZORPAY Netsa     RAZORPAY     NL     RS 5 per transaction     For Rupay Debit Card NLL charges and other debit cards(Visa     20- for above Rs 2000 and 0.40% charges up to Rs 2000 are     amount per transaction     .85% are applicable on payable amount per transaction.     ent notification.     directives.     Firefox 20+,Google Chrome 30+.     nt Gateway,Please check above note for Charges. | nkino Debi Cards (VISA/M<br>a, Master & Maestro) Rs.<br>a applicable on payable           | ISTER / Maestro / RuPay) and UPI                                                                                                    | ATOM<br>id other debit cards(Visa, Master & Maestro) 0 to<br>1 1992 Rs. 8/- and > INR 1992 Rs. 18/- are<br>nsaction. |  |  |
| ent Details<br>ent Details<br>P Charges<br>Payment Mode<br>lanking<br>t Cards<br>t Cards<br>t Cards<br>cable laxes as per the latest Government<br>viewed in Internet Explorer 9+ Mozilla<br>ise Charges will be deducted by Payme                              | RAZORPAY Netsai     RAZORPAY NIL     Rs.5 per transaction     For Rupay Debit Card NIL charges and other debit cards(Visa 20/- for above Rs.2000 and 0.40% charges up to Rs.2000 are amount per transaction 0.55% are applicable on payable amount per transaction. ent notification. directives     Firefox.20+,Google Chrome 30+. nt Gateway,Please check above note for Charges.                          | nking, Debit Cards (VISA/M<br>a, Master & Maestro) Rs.<br>a applicable on payable         | ISTER / Maestro / RuPay) and UPI                                                                                                    | ATOM<br>ad other debit cards(Visa, Master & Maestro) 0 to<br>1992 Rs. 8/- and > INR 1992 Rs. 18/- are<br>nsaction.   |  |  |

29. Tick the check box to accept terms and conditions and proceed for payment.

|                                                    |                                                                                                    |                                                                                                    | About Online Payment System                                                                                                    |
|----------------------------------------------------|----------------------------------------------------------------------------------------------------|----------------------------------------------------------------------------------------------------|----------------------------------------------------------------------------------------------------|
|                                                    |                                                                                                    |                                                                                                    |                                                                                                    |
|                                                    | Last Login Time .                                                                                                    | 13-JUL-2023 05:00:57 PM                                                                                                    | Home   Change Profile   Logout                                                                                                    |
| :: User Submission : Online Pa                     | yment Confirmation                                                                                                    |                                                                                                    |                                                                                                    |
| Please confirm the details for which paym          | ent is to be made                                                                                                    |                                                                                                    |                                                                                                    |
|                                                    | Reference No :<br>Payment Mode :                                                                                                    | SPUK133130723172154<br>RAZORPAY                                                                                                    |                                                                                                    |
|                                                    | Total Amount to Pay (Rs.):                                                                                                    | 10                                                                                                    |                                                                                                    |
| I accept all Terms and Condition                   |                                                                                                    |                                                                                                    |                                                                                                    |
| Disclaimer :-                                      |                                                                                                    |                                                                                                    | *                                                                                                    |
| At your request, you are being re-directed to a th | ird party website. Please acknowledge the following before                                                                                                    | proceeding further.                                                                                                    | -                                                                                                    |
|                                                    |                                                                                                    |                                                                                                    |                                                                                                    |
|                                                    |                                                                                                    | Proceed Payment                                                                                                    |                                                                                                    |
|                                                    | User Submission : Online Pa<br>lease confirm the details for which paym<br>laccept all Terms and Condition<br>Declamer :<br>N your request you are being re-directed to a fit | Last Logis Time : User Submission : Online Payment Confirmation lease confirm the details for which payment is to be made Reference to : Payment Mode : Total Amount to Pay (Pla.) I socept all Terms and Condition Sadamer : N your request, you are being re-directed to a third party website. Please admonishings the following before | Less Login Time : 15-JUL-2023 05 00 37 PM : USer Submission : Online Payment Confirmation  lesses confirm the details for which payment is to be made  Readomain the details for which payment is to be made  Payment Mote : SPUKI33130723172164  Payment Mote : RAZORPRY  I a scept all Terms and Condition  I accept all Terms and Condition  Augure (Ra, ): 10  I accept all Terms and Condition  Augure (Ra, ): 10  I accept all Terms and Condition  Augure (Ra, ): 10  I accept all Terms and Condition  Payment (Solar Payment Solar Payment Payment Solar Payment Payment Paymen |

30. Select the type of payment mode user wants to pay.

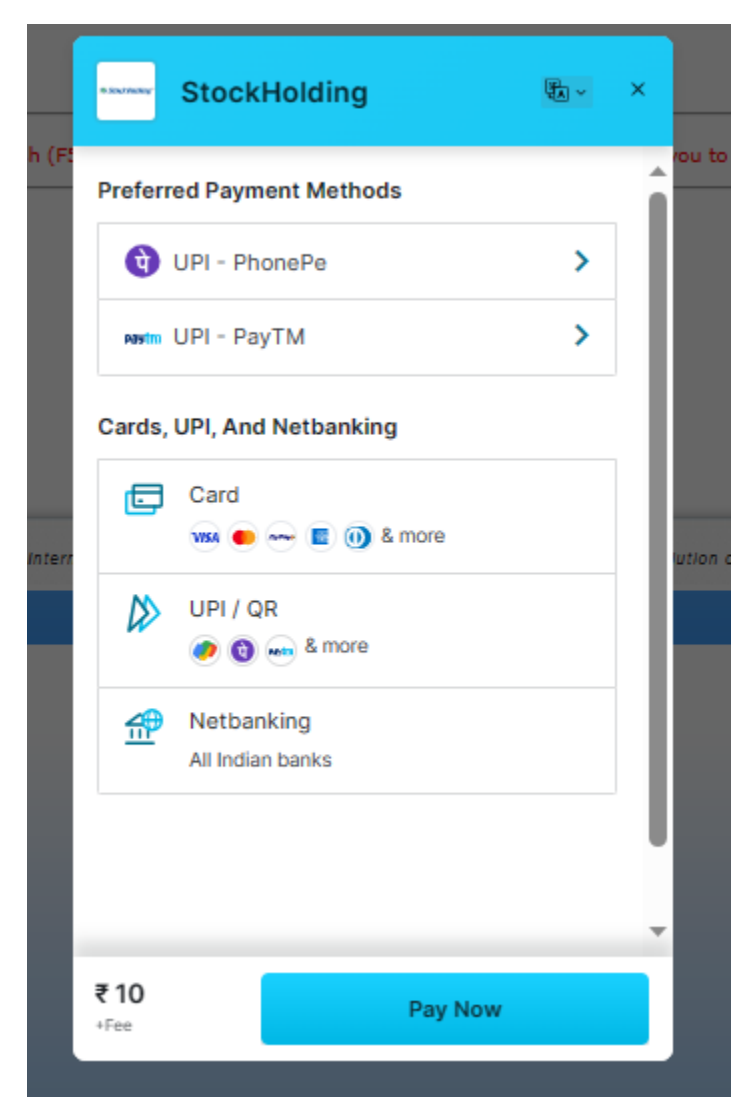

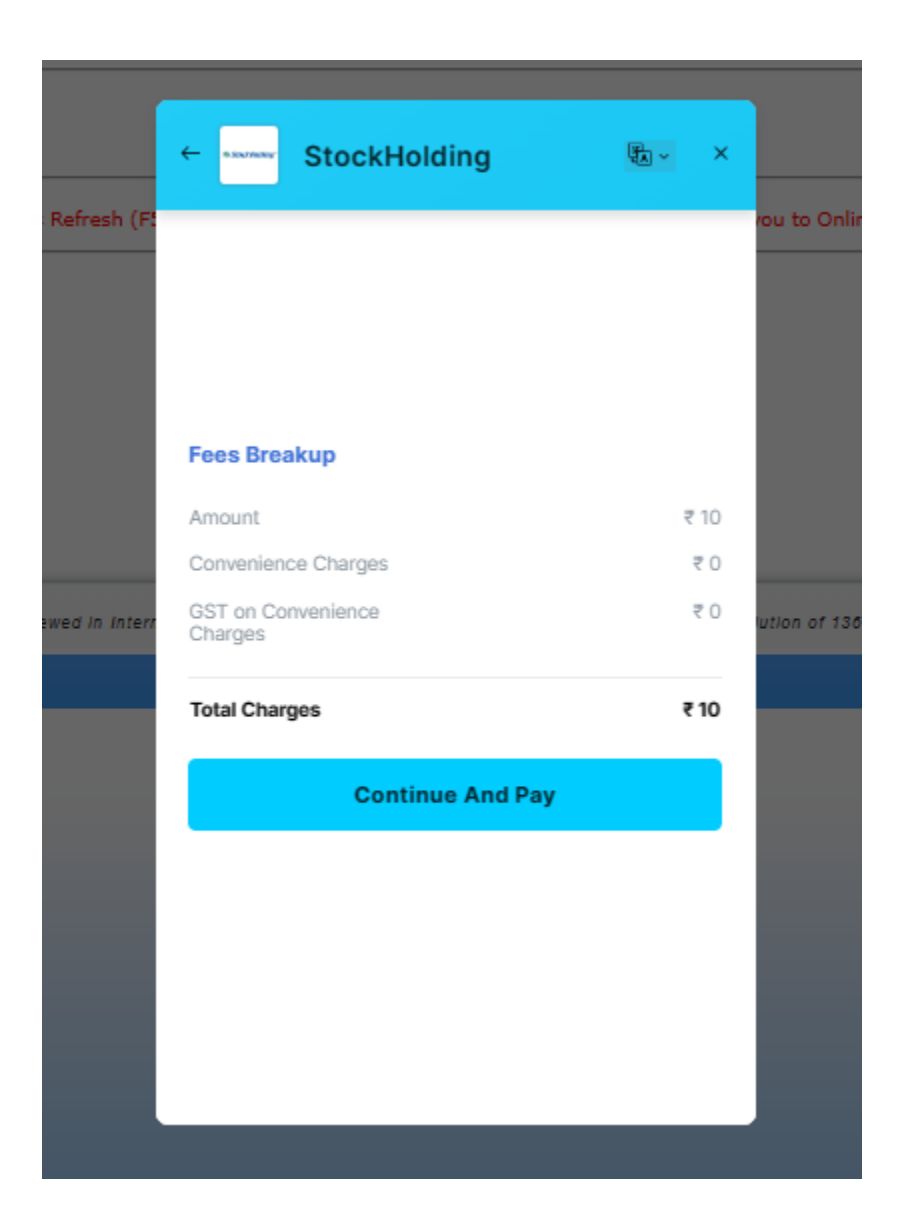

31. User has opted to QR code as mode of payment

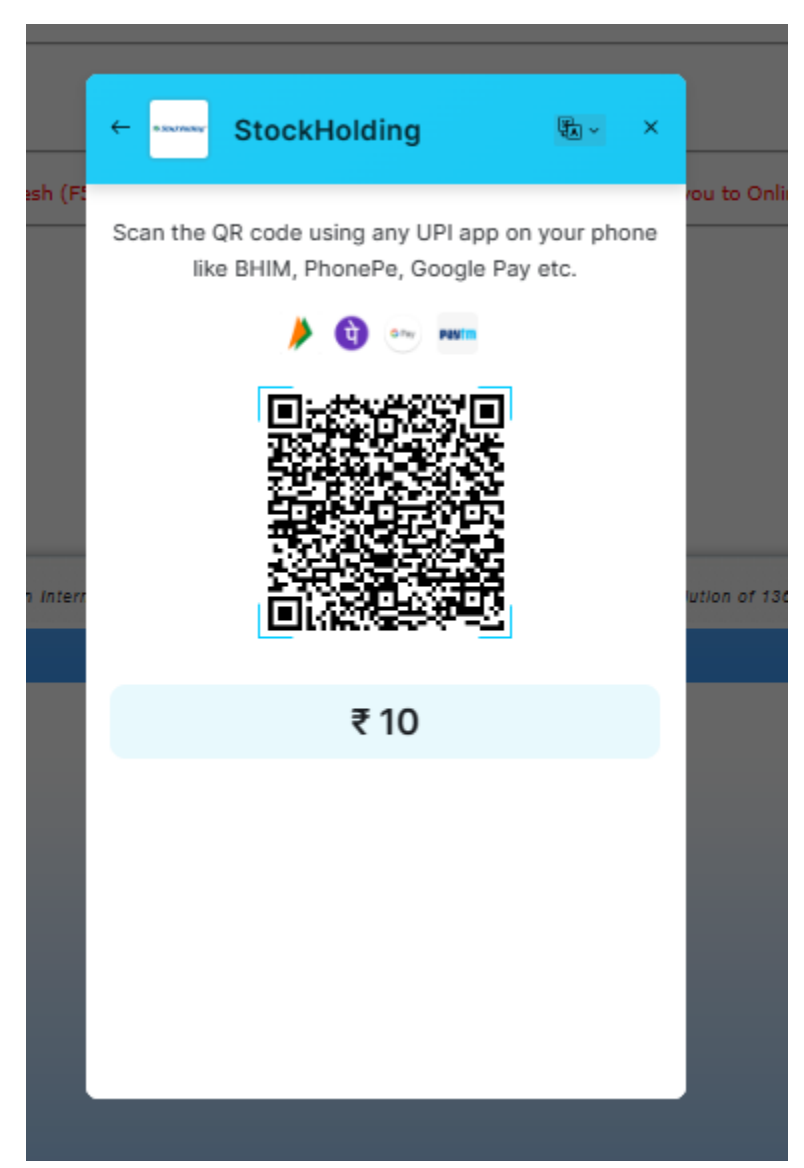

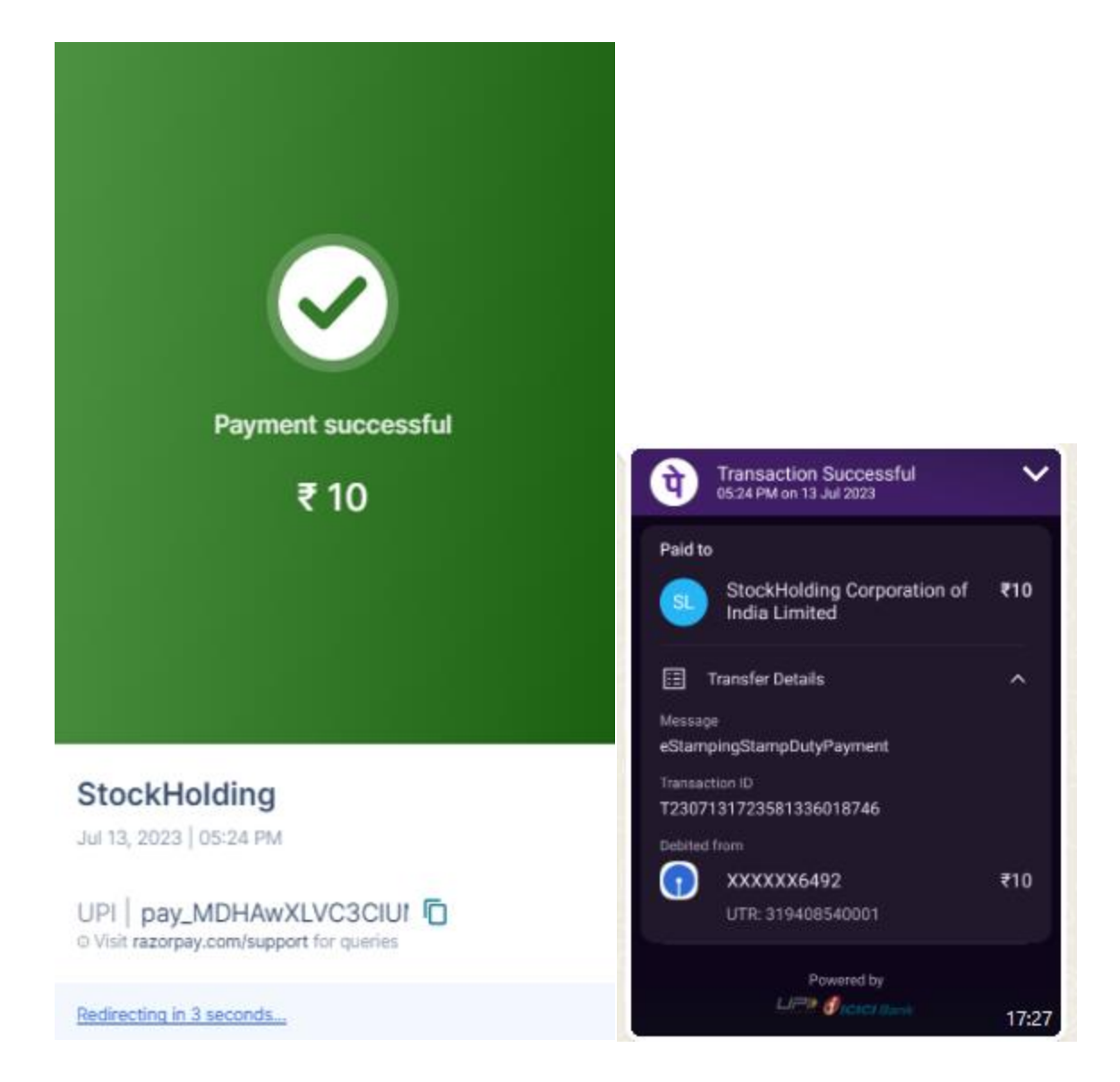

32. After successful payment, receipt is generated as shown below, with required details.

| nline e-Stamping Payment Sy                       | vstem                                                                                                    |                                                                                                    |                                                                                                    |                              |                         | About Online Payment Sy          |
|---------------------------------------------------|----------------------------------------------------------------------------------------------------|----------------------------------------------------------------------------------------------------|----------------------------------------------------------------------------------------------------|------------------------------|-------------------------|----------------------------------|
|                                                   |                                                                                                    |                                                                                                    |                                                                                                    |                              |                         |                                  |
|                                                   |                                                                                                    |                                                                                                    |                                                                                                    |                              |                         |                                  |
|                                                   |                                                                                                    |                                                                                                    |                                                                                                    |                              |                         |                                  |
|                                                   |                                                                                                    |                                                                                                    |                                                                                                    |                              |                         |                                  |
| come Vinay Yadav [vinayyadav1]                    |                                                                                                    |                                                                                                    | Last Login Time : 13-JUL-2023 05:09:57 PM                                                                                                    |                              |                         | Home   Change Profile   Log      |
| ay Stamp Duty                                     | :: Online Stamp Duty Submission                                                                                                    | 1 View                                                                                                    |                                                                                                    |                              |                         |                                  |
| /iew Transactions                                 |                                                                                                    |                                                                                                    | Dayment Dessi                                                                                                    | -                            |                         |                                  |
| tockHolding Branch Details                        |                                                                                                    |                                                                                                    | Payment Receip                                                                                                    | pt                           |                         |                                  |
|                                                   | User Reference Number                                                                                                    |                                                                                                    | SPUK133130723172154                                                                                                    | Subr                         | mission Date            | 13-JUL-2023 17:21                |
| tockHolding Accounts Details                      | Stamp Duty State                                                                                                    |                                                                                                    | UTTARAKHAND                                                                                                    | Pure                         | hased By                | VINAY YADAV                      |
| r NEFT/RTGS Payments                              | Purchaser Mobile                                                                                                    |                                                                                                    | 8808687992                                                                                                    | Pure                         | haser Mail              | vinayyadav45994@gmail.com        |
|                                                   | Consideration Price (Rs.)                                                                                                    |                                                                                                    | 10                                                                                                    | Artic                        | le Description          | 24 - Copy or Extract             |
|                                                   | Description of Document                                                                                                    |                                                                                                    | GNRF YJHX FYJH FJHM YJHMGUK MGFH                                                                                                    | н                            |                         |                                  |
|                                                   | Option for e-Stamp Certificate Coll                                                                                                    | ection :                                                                                                    | Self Printing of e-Stamping Certific                                                                                                    | ate                          |                         |                                  |
|                                                   |                                                                                                    |                                                                                                    |                                                                                                    |                              |                         |                                  |
|                                                   | First Party Name                                                                                                    | АААААА                                                                                                    | Second P                                                                                                    | Party Name                   | 8888888                 |                                  |
|                                                   | PAN No.                                                                                                    |                                                                                                    | PAN No.                                                                                                    |                              | -                       |                                  |
|                                                   | Address line1                                                                                                    |                                                                                                    | Address                                                                                                    | line1                        | -                       |                                  |
|                                                   | Address line2                                                                                                    |                                                                                                    | Address                                                                                                    | line2                        | -                       |                                  |
|                                                   | Address line3                                                                                                    |                                                                                                    | Address                                                                                                    | line3                        | -                       |                                  |
|                                                   | Pin Code                                                                                                    | •                                                                                                    | Pin Code                                                                                                    |                              | •                       |                                  |
|                                                   | Stamp Duty Paid By                                                                                                    | AAAAAA                                                                                                    | Gender o                                                                                                    | f Paid By Person             |                         |                                  |
|                                                   | Stamp Duty Amount(Rs.)                                                                                                    | 10                                                                                                    |                                                                                                    |                              |                         |                                  |
|                                                   | Payment Mode                                                                                                    | UPI                                                                                                    | Payment                                                                                                    | Status                       | Payment Success         |                                  |
|                                                   | Payment Reference                                                                                                    | order MDHA1znizuB6Xo                                                                                                    | Transacti                                                                                                    | ion Date                     | 13-101-2023 17:22:43 PM |                                  |
|                                                   | Bank Reference                                                                                                    | pay MDHAwXIVC3CIUM                                                                                                    | Bank Nan                                                                                                    | ne                           | abbaya chandra@ibl      |                                  |
|                                                   | Transaction Status                                                                                                    | e-Stamping Certificate IN-UK                                                                                                    | 3122072613095V Generated successfully.                                                                                                    |                              |                         |                                  |
|                                                   | Note : This is an acknowledgmer                                                                                                    | t of Fees collected by StockHolding                                                                                                    | g and not to be treated as e-Stamping Certi                                                                                                    | ificate.                     |                         |                                  |
|                                                   | Note -<br>1. For self Printing, you are required 1<br>2. Printing of e-Stamp certificate is all<br>3. Self Printing of e-Stamping Certific<br>4. Self Printing option is available on<br>5. Once payment is done for Self Prin<br>6. Refunds are not possible for the pa<br>7. Re-printing of e-stamp certificate is | o download and install Print Cont<br>overd up to 130 days only from th<br>te, requires a working printer co<br>with payment modes Netbankin<br>ing option eStamping Certificate<br>yments done for Self Printing Cer<br>allowed only once on Payment d | rol Program in your PC. Please <u>click he</u><br>le date of funds transfer<br>nnected to your machine.<br>J / Debit Cards / UPI.<br>ID gets Generated and Payment is done<br>tificates.<br>ate. | ere to install and check Pri | nt Control Program.     |                                  |
|                                                   |                                                                                                    |                                                                                                    |                                                                                                    |                              |                         |                                  |
| and Conditions <u>Disclaimer</u> <u>Contact L</u> | Ua<br>Best                                                                                                    | viewed in Internet Explorer 11+, Mozilia Fin                                                                                                    | efox 26+,Google Chrome 37 + with a resolution of 13                                                                                                    | 300 × 708.                   |                         | Stock Holding Corporation of Ind |

33. Before submitting the application, please do the payment process successfully.

Application Submit Successfully

Previous Submit

34. This page shows in file heading view option displays the report, details filled by user. In Action heading user have to pay copy fee online. Status will be pending at user level, after payment status changes.

| Nakal Deed L           | ist       |            |           |            |        | G               | ╋ Nakal Deed |
|------------------------|-----------|------------|-----------|------------|--------|-----------------|--------------|
| Show 10 v entri        | es        |            |           |            |        | Search:         |              |
| Sr 🌥 Nam               | e 🌲 Fathe | rs Name  🌲 | Address 🌲 | Mobile 🌲   | File 🌲 | Status 🌲        | Action 🗘     |
| 1 yash ku              | mar ओम    | সকায       | देहरादून  | 8218133312 | View   | Payment Pending | 8            |
| Showing 1 to 1 of 1 en | tries     |            |           |            |        | *               | 1 >>>        |

35. After clicking Rupee link in action heading, it is redirected to online payment option. Tick the check box and proceed to Pay Now option.

| ame *        | Fees * | Merchantid *          |
|--------------|--------|-----------------------|
| vash kumar   | 100    | LIKNKI 20230404000031 |
| yasii kuinai | 100    | UKINKL20230404000031  |

- 36. There are various payment options available they are
- i. Debit Card
- ii. Credit Card
- iii. Internet Banking
- iv. UPI
- v. NEFT

| Payment Details      |                                                                              |                                    |  |  |
|----------------------|------------------------------------------------------------------------------|------------------------------------|--|--|
| Debit/Credit Card    | Please ensure that your card is enabled for online (E-Commerce) transactions | Order Summary                      |  |  |
| 🛅 Internet Banking   | कृपया सुनिच्छित करे कि आपका कार्ड (ई-कॉमर्स) लेनदेन के लिए सक्षम है          | Kindly note Order No.              |  |  |
| u≓* UPI              | Card Number                                                                  | Order No.:                         |  |  |
| 🕐 🚱 paytm 👁 🌶        | VISA 🍋 📒 RuPays                                                              | UNINE20230404000031                |  |  |
|                      | Expiry Date/Valid CVV/CVC 4-DBC                                              | Merchant Name:                     |  |  |
| 每 NEFT               | Thru<br>Year V                                                               | Stamps and Reg Dept<br>Uttarakhand |  |  |
| 😂 SBI Branch Payment | Monut                                                                        |                                    |  |  |
|                      | Name of the card holder                                                      | <b>Amount:</b> 1.00                |  |  |
|                      | Name as on card                                                              | Processing fee:<br>GST:<br>Total:  |  |  |
|                      | Use your GSTIN for claiming input tax (Optional)                             |                                    |  |  |
|                      | Pay Now                                                                      |                                    |  |  |
|                      | Cancer                                                                       | APM ID: PG_TRANS_396               |  |  |
|                      | You can check the transaction status using the following link - Click Here   |                                    |  |  |
|                      | RuPays MasterCard. Verified by SecureCode. VISA                              |                                    |  |  |

37. After payment is done at user end the status changes

| Show 1  | 0 v entries         |                |           |            |        | Search:                  |   |                 |
|---------|---------------------|----------------|-----------|------------|--------|--------------------------|---|-----------------|
| Sr 着    | Name 🌻              | Fathers Name 🍦 | Address 🌻 | Mobile 🌲   | File ≑ | Status                   | ÷ | Action ≑        |
| 1       | yash kumar          | ओम प्रकाश      | देहरादून  | 8218133312 | View   | Pending at Sub-Registrar |   | R               |
| Showing | 1 to 1 of 1 entries |                |           |            |        | **                       | 1 | <b>&gt;&gt;</b> |